## **GUIDELINES FOR FORM FILL-UP / NEW ADMISSION**

Please read the following guidelines carefully before using the Web Portal for obtaining, fill-up and submission of Application form. For any queries, applicants may kindly contact the college office during working hours.

## Contents

Page

| 1. | Helpline & Support.                                                        | 2 |
|----|----------------------------------------------------------------------------|---|
| 2. | Section-1 : Instructions for new applicants.                               | 3 |
| 3. | Section-2 : How to login to the online system.                             | 4 |
| 4. | Section-3 : How To Obtain forms & do Online Form Fill-up                   | 5 |
| 5. | Section-4 : Guidelines for scanning and uploading photograph and documents | 7 |
| 6. | Guidelines for the admission process (will be available later)             |   |

## **HELPLINE & SUPPORT**

Applicants / Students using the Online Admission System are advised to <u>go through these Guidelines</u> <u>first</u> before contacting the Online Portal Helpline.

Users facing any difficulty and unable to resolve the issues themselves may send an email to the helpline Email: helplinegcccollege@gmail.com,

For any information related to admission matters, applicants may contact the college admission committee on the numbers provided on the login page of the portal.

# For any technical queries, users may contact the technical helpdesk at +919859982956 during office hours.

Please specify your request for support to the above email id in the following format:

- 1. Name of College applied for :
- 2. Registered Mobile no and password :
- 3. Name of applicant / user :
- 4. Course and session :
- 5. Details of problem faced/ support required :

## SECTION-1 : INSTRUCTIONS FOR NEW APPLICANTS

#### Instructions for New Applicants proceeding for online form-fillup :

1. New applicants applying for online form-fillup shall have to first login to the system by registering their mobile no. Please keep the mobile no with you at the time of online registration.

2. Candidates are advised to use their own mobile no and email Id for registration and applying online. All further communications shall be made on this mobile no and email id only. Applicants are required to preserve their User ID (Mobile No) and Password details carefully as it will be required at the time of admission as well as throughout college life.

## 3. Candidates securing less than 45% marks in the qualifying exam need not apply (except for candidates applying under EC quota and Wards of Employee quota)

4. Preferred web browsers are updated versions of Firefox and Chrome.

5. We do not recommend using mobile phones for applying online as functionalities are seen to be limited on mobile phones. Any issues that arise are the sole responsibility of the applicant.

6. Applicants are to upload the following documents for applying online -

- a. One passport size photograph.
- b. Qualifying marksheet.
- c. Caste certificate if other than General category.
- d. Extra-Curricular Certificates if applying under EC quota are to be submitted to the college directly.
- e. GAP certificate for applicants who passed out previous to the current year/ session.

7. For uploading your photograph use passport size photograph between 20KB to 50KB size in JPG/ JPEG format. Selfies taken using smartphones are not allowed and shall be rejected.

8. As and when the college calls for physical verification of the documents, students shall have to take a printout of the admission form (obtained after final submission is made) and carry it to the college along with all original copies (plus one set of Photostat copies) of all mark sheets and certificates and relevant documents.

9. Incomplete application forms and forms where **Final Submission** has not been made shall not be considered for admission.

10. Please LOGOUT of the portal before leaving especially if you are using a shared computer.

11. Applicants facing any difficulty in online form fill-up are to contact the college helpline no / email id provided on the portal home page.

12. Applicants are advised to apply well in advance before the last of submission to avoid last minute issues. Since printed forms are not used, students facing any difficulty should contact the college helpline numbers early to sort out any difficulties. Step by step guidelines are provided at each and every step of the online process to help you easily obtain, fill-up and submit your application form. Applicants may send their queries to the college email address provided on the website or contact the helpline no.

## SECTION-2 : HOW TO LOGIN TO THE ONLINE SYSTEM

#### Steps to Login for New Applicants proceeding for online form fill-up :

New applicants who desires to do form fill-up shall have to first login to the system by registering their mobile no. Candidates are advised to use their own mobile no and email Id for registration and applying online. The following steps are to be followed for logging in to the portal.

1. Open the website http://gcc.webdcl.com/ on your computer (preferably on Firefox/ Chrome). On the portal homepage / welcome screen click on the Form Purchase / New Admission Button.

2. The login cum registration page opens.

| Applicant /Students' Sign Up                                                                                                    | Registered Applicant/ Students' Sign In | Important Information                                                                                                    |
|----------------------------------------------------------------------------------------------------|-----------------------------------------|----------------------------------------------------------------------------------------------------|
| Before you can proceed to log into the system you need to Register yourself<br>on the website. In order to Register you need to have your Mobile Phone with<br>you for OTP (One time password) verification. | User-Id (Mobile No)                     | Applicants are required to preserve their User ID (Mobile No) and Password<br>details carefully as it will be required at the time of admission as well as<br>throughout college life. |
| If Parents / Guardians need to login for their children they do not need to register again.                                                                                                    | Password :                              | Applicants facing any difficulties may email us or contact the following<br>helpline numbers during office hours.                                                                      |
| Students already registered can log on to the system by providing their<br>Registered Mobile No (User-ID) and Password in the respective fields.                                                             | Captcha Image : 9003bf                  | Candidates securing less than 45% marks in the qualifying exam need not<br>apply (except for candidates applying under EC quota and Wards of                                           |
| First time student users can proceed to register themselves by clicking on the 'Register' button.                                                                                                    | Enter the string as shown above         | Employee quota)<br>Administrative Helpline Nos. (Admission Committee) :                                                                                                    |
| Applicant Registration                                                                                                    | Legin Forgot Password                   | 1. Prof. Dilip Kumar Sarma (Chairman) : 7002604569<br>2. Dr. Amarendra Talukdar : 7002052985<br>3. Dr. Anti Das : 9860428294<br>4. Dr. Majidul Ahmed : 9864022686                      |
|                                                                                                    |                                         | Technical Helpline No : 9859982956<br>Technical Helpline Email ID : helplinegcccollege@gmail.com                                                                                       |

3. Click on the 'NEW APPLICANT REGISTRATION' button below the 'APPLICANT/ STUDENT SIGN IN' section.

4. The Registration page opens.

| Name             |              |  |
|------------------|--------------|--|
| Email            |              |  |
| Mobile No        |              |  |
|                  | Generate OTP |  |
| Enter OTP        |              |  |
| Enter Password   |              |  |
| Confirm Password |              |  |
|                  | Submit       |  |

5. Fill up the Name, Email and Mobile No fields on the registration form and click 'GENERATE OTP' button. A One-Time-Password (OTP) is sent by SMS to the mobile no, which you specified in the form. If the OTP is not received in your mobile immediately, wait for a minute or two and click on the RESEND OTP link.

6. Enter the OTP number you received in the mobile phone in the respective field and enter a new password of your choice in both the fields – ENTER PASSWORD and CONFIRM PASSWORD.

7. Click on the submit button. A message of successful registration shall show and you will now be able to log into the portal using your mobile no and password you specified above.

## SECTION-3 : HOW TO PURCHASE FORMS & DO ONLINE FORM FILL UP

1. After Login to the system using your User ID (registered mobile no), Password you created above and the Captcha text appearing on the screen, you shall be able to see the Obtain Admission Form page containing Name of candidate, Course & Session.

| Name of Candidate*                                                                                                    | Course"                                                                                                    | Course*                                                                                             |                                                                 | Ar     | nount           |
|----------------------------------------------------------------------------------------------------|----------------------------------------------------------------------------------------------------|----------------------------------------------------------------------------------------------------|-----------------------------------------------------------------|--------|-----------------|
|                                                                                                    | Select Course                                                                                                    | -                                                                                                   |                                                                 |        |                 |
|                                                                                                    |                                                                                                    | Descharge Descent                                                                                   |                                                                 |        |                 |
|                                                                                                    |                                                                                                    | runeninse rrospe                                                                                    | in the second second second second                              |        |                 |
|                                                                                                    |                                                                                                    |                                                                                                    |                                                                 |        |                 |
| Application Form & Prospect                                                                                                    | us has been purchased. (Dow                                                                                                    | nload Prospectu                                                                                     | is Here)                                                        |        |                 |
| Application Form & Prospectu<br>1) Please click on the 'Paymen                                                                                                | us has been purchased. (Dow<br>It Receipt' link below, to download                                                                                          | mload Prospectu<br>d / print your payme                                                             | <b>is Here)</b><br>ent receipt.                                 |        |                 |
| Application Form & Prospectu<br>(1) Please click on the 'Paymen<br>(2) Please click on the 'Downloa                                                           | us has been purchased. (Dow<br>it Receipt' link below, to downloa<br>ad Prospectus' link below, to dow                                                      | nload Prospectu<br>d / print your payme<br>mload the prospectu                                      | <b>Is Here)</b><br>ent receipt.<br><i>I</i> s.                  |        |                 |
| Application Form & Prospectu<br>(1) Please click on the 'Paymen<br>(2) Please click on the 'Downloa<br>(3) Please click on the 'Applicat                      | us has been purchased. (Dow<br>it Receipt' link below, to downloar<br>id Prospectus' link below, to dow<br>ion No' below, to open the applic                | rnload Prospectu<br>d / print your payme<br>nload the prospectu<br>ation form for filling           | <b>Is Here)</b><br>ent receipt.<br><i>I</i> s.<br>up online.    |        |                 |
| Application Form & Prospectu<br>(1) Please click on the 'Paymen<br>(2) Please click on the 'Downloa<br>(3) Please click on the 'Applicat<br>NAME OF APPLICANT | us has been purchased. (Dow<br>It Receipt' link below, to downloar<br>ad Prospectus' link below, to dow<br>ion No' below, to open the applic<br>COURSE NAME | nload Prospectu<br>d / print your payme<br>nload the prospectu<br>ation form for filling<br>SESSION | IS Here)<br>ent receipt.<br>Is.<br>up online.<br>APPLICATION NO | STATUS | PAYMENT RECEIPT |

2. Fill-up up the fields and the amount you have to pay to purchase the online admission form shall show on the respective field.

**3.** Click on the 'PURCHASE ADMISSION FORM BUTTON'. You will be directed to the Payment Gateway where you shall be able to pay the amount using various modes of your choice like Debit / Credit cards, Net Banking etc.

#### 4. DO NOT click on the REFRESH or CANCEL buttons on the payment gateway.

5. On successful payment you shall be redirected back to the same page and a Application Form, Payment Receipt and Download Prospectus Link shall appear.

6. Please read the prospectus carefully and proceed to fill up the form online by clicking on the application no. The online form shall appear.

|                                                                          |                                                                |                                             |                                                                                                    |              | and the second second s |   |  |
|--------------------------------------------------------------------------|----------------------------------------------------------------|---------------------------------------------|----------------------------------------------------------------------------------------------------|--------------|----------------------------------------------------------------------------------------------------|---|--|
| Name of Applicant *                                                      | Application No *                                               | Course Name *                               |                                                                                                    | Session *    |                                                                                                    |   |  |
| Abinash Saikia                                                           | 99999                                                          | HS 1ST YR COMME                             | RCE                                                                                                    | 2020-21      |                                                                                                    |   |  |
| Date Of Birth *                                                          | Nationality *                                                  | Religion *                                  |                                                                                                    | Category *   |                                                                                                    |   |  |
| 05/06/2020                                                               | Indian                                                         | Hindu                                       | ~                                                                                                    | ST PLAINS    |                                                                                                    | 1 |  |
| Select Gender *                                                          | Applicant Mobile No *                                          | Blood Group                                 |                                                                                                    | Family Annua | al Income *                                                                                                    |   |  |
| Male                                                                     | ✓ 9854043065                                                   | B+                                          | ~                                                                                                    | 1 to 2 Laki  | าร                                                                                                    | 1 |  |
| Mother's Name *                                                          | Mother's Educational Q                                         | ualification Mother's Occupation            |                                                                                                    | Mother's Mo  | bile No                                                                                                    |   |  |
| Kunja Saikia                                                             | HSLC                                                           | Housewife                                   |                                                                                                    | 98540430     | 65                                                                                                    |   |  |
| Father's Name *                                                          | Father's Educational Qu                                        | alification Father's Occupation             |                                                                                                    | Father's Mob | ile No                                                                                                    |   |  |
| Lt Kamal Saikia                                                          | ВА                                                             | Teacher                                     |                                                                                                    | 9854043065   |                                                                                                    |   |  |
| Legal/Local Guardians Name                                               | Address                                                        | Occupation                                  | Relation to the                                                                                                    | e Applicant  | Mobile No<br>985404305                                                                                                    |   |  |
| Pranab Sarma                                                             | Kharghuli                                                      | SE                                          | Brother                                                                                                    |              |                                                                                                    |   |  |
| Specially Abled (Yes/No) *                                               | Hostel Accommodation                                           |                                             |                                                                                                    |              |                                                                                                    |   |  |
| No                                                                       | ~ No ~                                                         |                                             |                                                                                                    |              |                                                                                                    |   |  |
|                                                                          |                                                                |                                             |                                                                                                    |              |                                                                                                    |   |  |
| For candidates who desire to app<br>Proficiency in Other Activities/ Que | ly under Extra Curricular (EC) Que<br>ota Level of Proficiency | ota only -                                  |                                                                                                    |              |                                                                                                    |   |  |
| Sports                                                                   | ✓ National                                                     | ×                                           |                                                                                                    |              |                                                                                                    |   |  |
|                                                                          |                                                                | Please click 'Save Personal Details' hefore | click on 'Next' <b>Next &gt;</b>                                                                                                    | >            |                                                                                                    |   |  |
| Save Personal De                                                         | alls                                                           |                                             | CONTRACTOR OF THE OWNER OF THE OWNER |              |                                                                                                    |   |  |

7. You can see a number of sections in the online application form like Personal Details, Address, Educational Qualifications, Upload Photograph, Upload Documents and subjects desired etc. You have to fill up the fields of each section and click on the SAVE button in the bottom of the section before clicking Next to go to the next section.

8. All Fields marked with a star mark (\*) are compulsory fields and have to be filled up. Otherwise the system shall not allow you to save.

9. Upload your passport size photograph, qualifying mark-sheet, caste certificate(not required for General category), Co-Curricular (highest certificates only), Gap certificate if applicable, by clicking on the respective buttons. Photograph, Caste Certificate & Marksheet should be in (.jpg/.jpeg) format. CC documents and gap certificate may be in either (.jpg/.jpeg) or (.pdf) formats. Use lower resolution files for reduced file sizes. You can reduce the size of the files if required by following the links provided on the upload page.

10. After filling up all the sections one after another click on the FINAL SUBMISSION button present on the last section to Submit the application form. Before final submission however please review that all information you have filled up is correct. You can preview the application form and uploaded documents from the links provided just above the FINAL SUBMISSION button.

11. <u>No changes in the application form is possible after the FINAL SUBMISSION button has been c</u> <u>licked.</u> Do not provide any false information as you shall be straightway rejected on scrutiny.

12. Your application shall be considered for admission by the college authorities only after you click the FINAL SUBMISSION button. Final submission has to be done on or before the last date of submission after which no submission shall be possible.

13. Download and take a printout of the filled up application form by clicking on the Application Form No. You will need to take it with you to the college at the time of verification of the forms along with all supporting documents in original.

14. Watch the college website for the merit list / waiting list that will be uploaded prior to the date of admission.

15. If you face any error while saving data on the form, check whether any field has been left blank. Also try reducing the typed text in any field if it is too long.

16. Applicants are advised to apply well in advance before the last of submission to avoid last minute issues. Since printed forms are not used, students facing any difficulty should contact the college helpline early to sort out any difficulties. Step by step guidelines are provided at each and every step of the online process to help you easily procure and submit your application form. Applicants may send their queries to the college email address provided on the website or contact the helpline no.

### **SECTION-4 : GUIDELINES FOR SCANNING AND UPLOADING DOCUMENTS**

Before applying online for admission, a candidate will be required to have a scanned (digital) image of his/her photograph and certificates as per the specifications given below:

#### Photograph Image:

Photograph must be a recent passport size colour picture. Dimensions 200 x 230 pixels (preferred) Size of the file should be between 20kb-50kb. Ensure that the size of the scanned image is not more than 50KB. If the size of the file is more than 50 KB, then adjust the settings of the scanner such as the DPI resolution, no. of colours etc., during the process of scanning. The file should be saved and uploaded in .jpg / .jpeg format. **NO SELFIES ARE ALLOWED.** 

#### Certificates & Marksheet Files :

The applicant has to upload a scanned copy of his qualifying marksheet (the HSLC marksheet for HS course and HS marksheet for graduate degree courses). Additionally other certificates like caste certificate (for other categories except General), Extra Curricular (EC) certificate and any other certificate mentioned in the website may be required to be scanned and uploaded.

Certificate / Marksheet files may be saved and uploaded in any one format out of .jpg / .jpeg. The scanned file of the qualifying marksheet, caste certificate etc each should be of maximum size 1 MB or below. EC certificates should preferably be saved as a single .pdf file having multiple pages containing different certificates of achievements. The file size of EC certificate should be maximum of 5 MB or below.

Candidates who are applying for EC category may have a number of certificates of different achievements. While scanning, 'Multiple page .pdf' file have to be chosen on the scanner software while scanning all the certificates so that a single .pdf file is created. Candidates of EC category who finds it difficult to scan and upload documents in this manner may take a printout of the online application form and photocopies of the documents after completing the online submission process and submit the same to the college office manually before the last date of submission.

To reduce the size of the scanned documents the scanner resolution has to be set at a lower dpi (below 150 dpi). Alternatively, there are a number of software utilities and websites which reduce the file sizes for free. We have mentioned a few file reducing websites in our upload pages.

## You will not be able to click the final submission for the Online Application unless you upload your photograph, marksheets and certificates as specified. Note :

(1) In case the photograph/ documents are not clear, the candidate's application may be rejected.

(2) After registering online, candidates are advised to take a printout of their system generated online application forms which has to be signed manually and taken by them to the college (along with the copies of the documents mentioned in the printed application form) on the date of admission.

(3) After uploading the photograph, marksheet and certificates in the online application form, candidates should check that the images are clear and have been uploaded correctly from the 'CLICK TO VIEW' links in the 'REVIEW' section before clicking on the 'FINAL SUBMISSION' button. In case the photograph or documents are not prominently visible or wrongly uploaded, the candidate may browse and re-upload his/ her photograph or documents, prior to submitting the form.

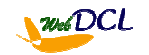

The college remains committed to providing the users a satisfying and safe online experience.